## **DPCからの設定方法**(Mac編 Mac OS 10.5~10.8)

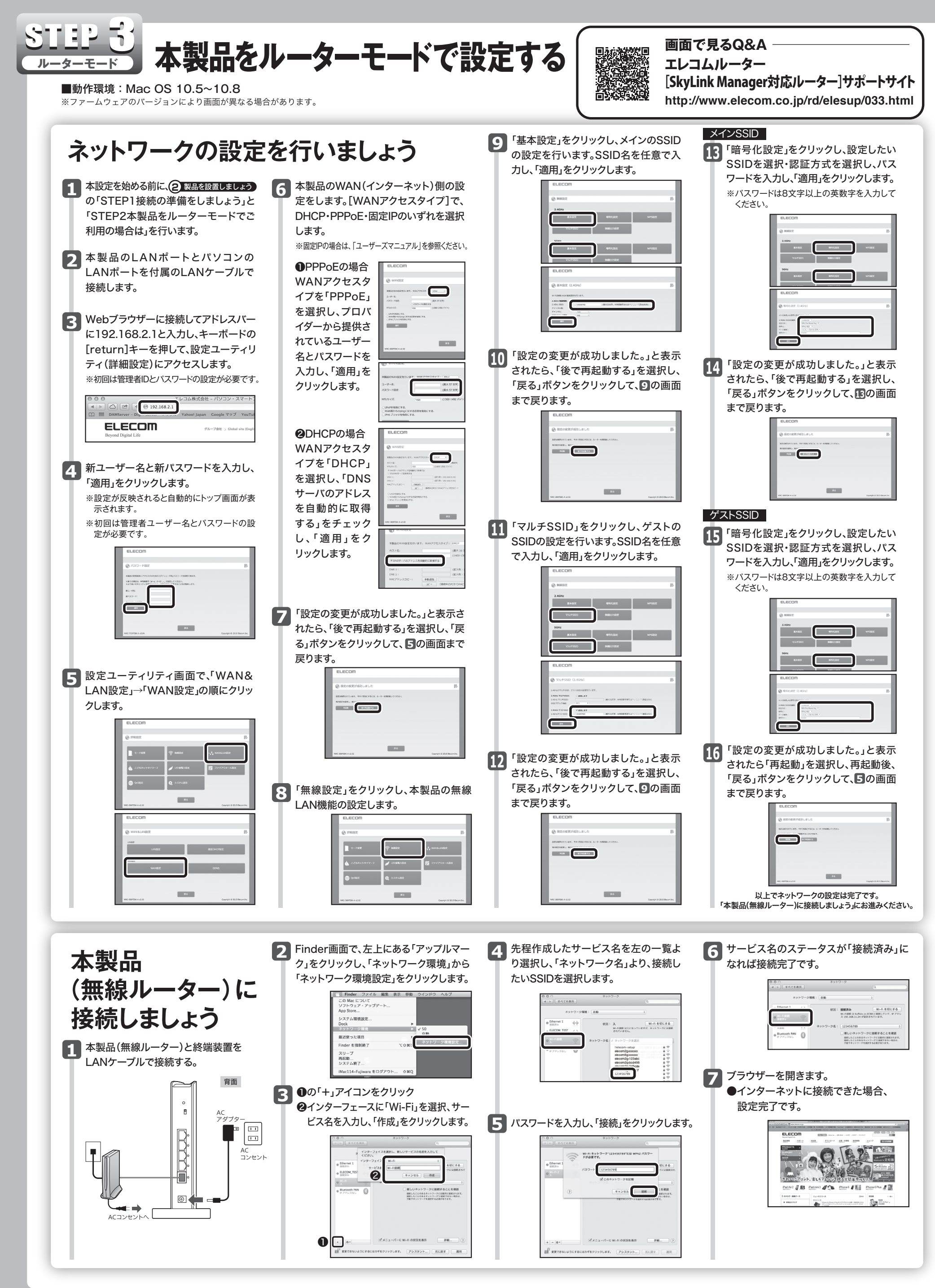

## 2台目以降のスマートフォンやタブレットの設定を簡単に登録する

## QRコードを読み込んで簡単に追加の端末登録をしよう!

## Android 編

※アプリのバージョンにより画面が異なる場合があります。 ※電波干渉を避けるため、Bluetooth機能をオフにすることを推奨します。

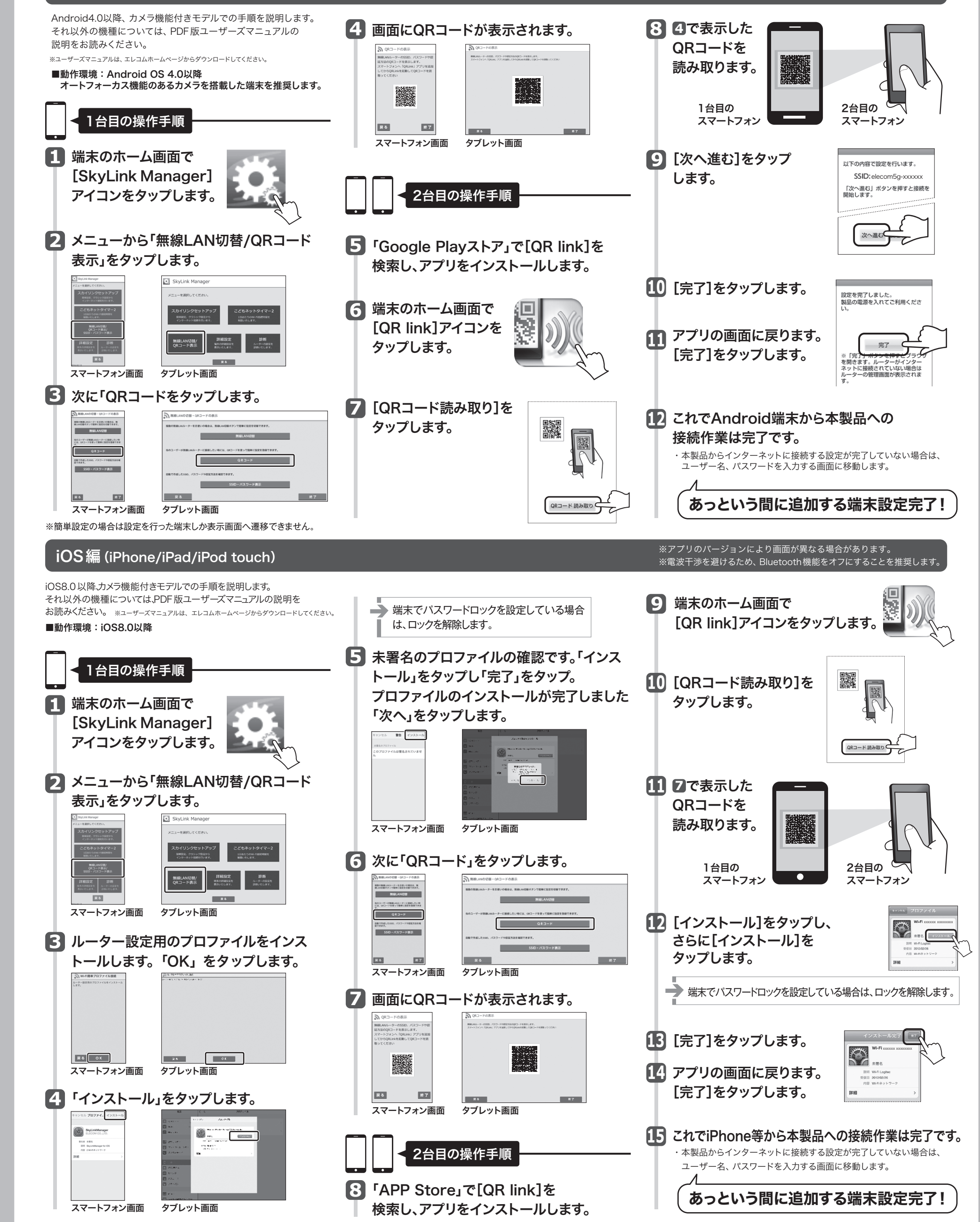